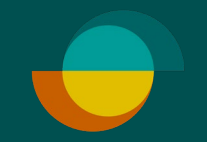

## Hvordan finne butikkunderlag På Resurs' hjemmeside

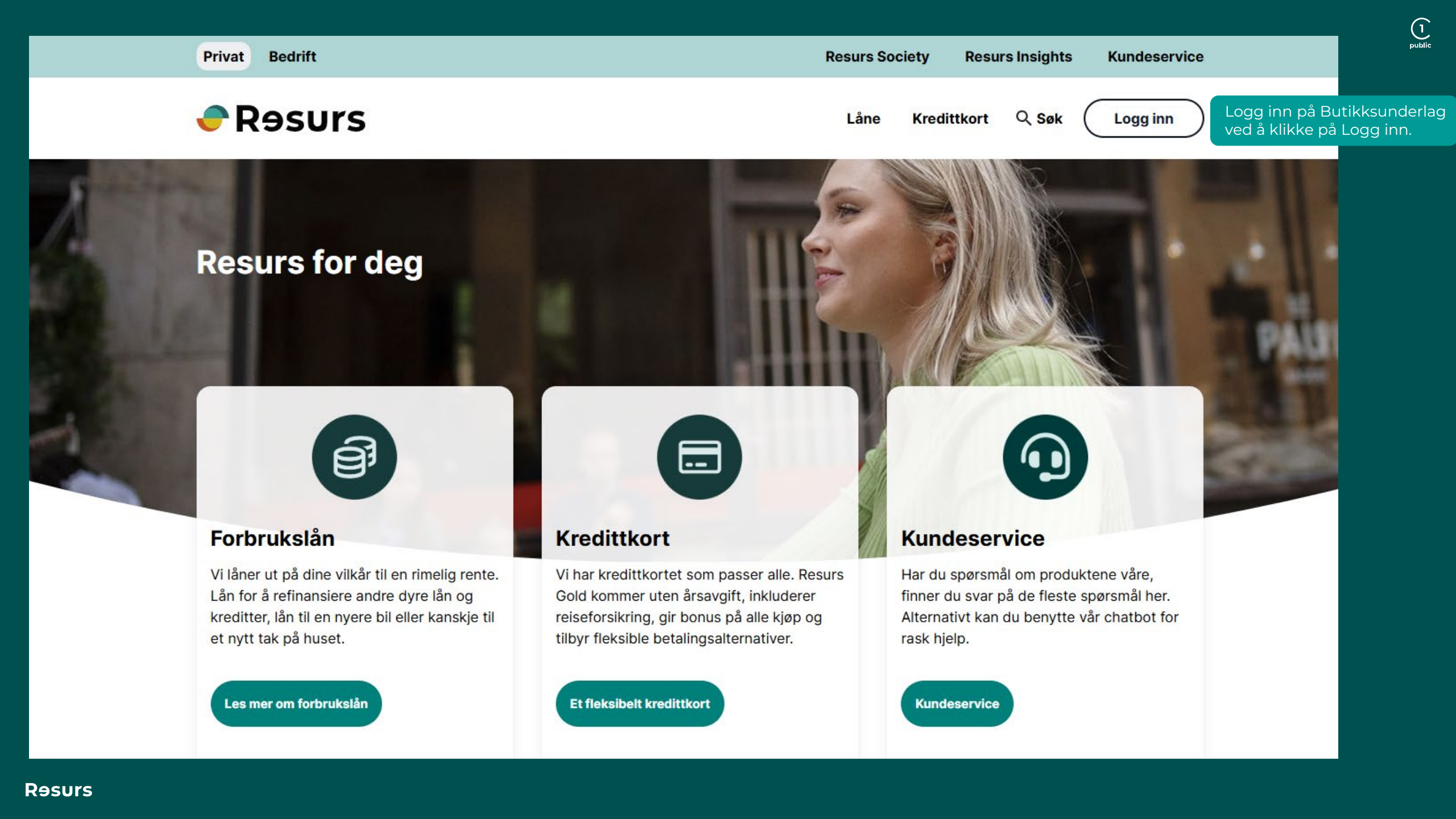

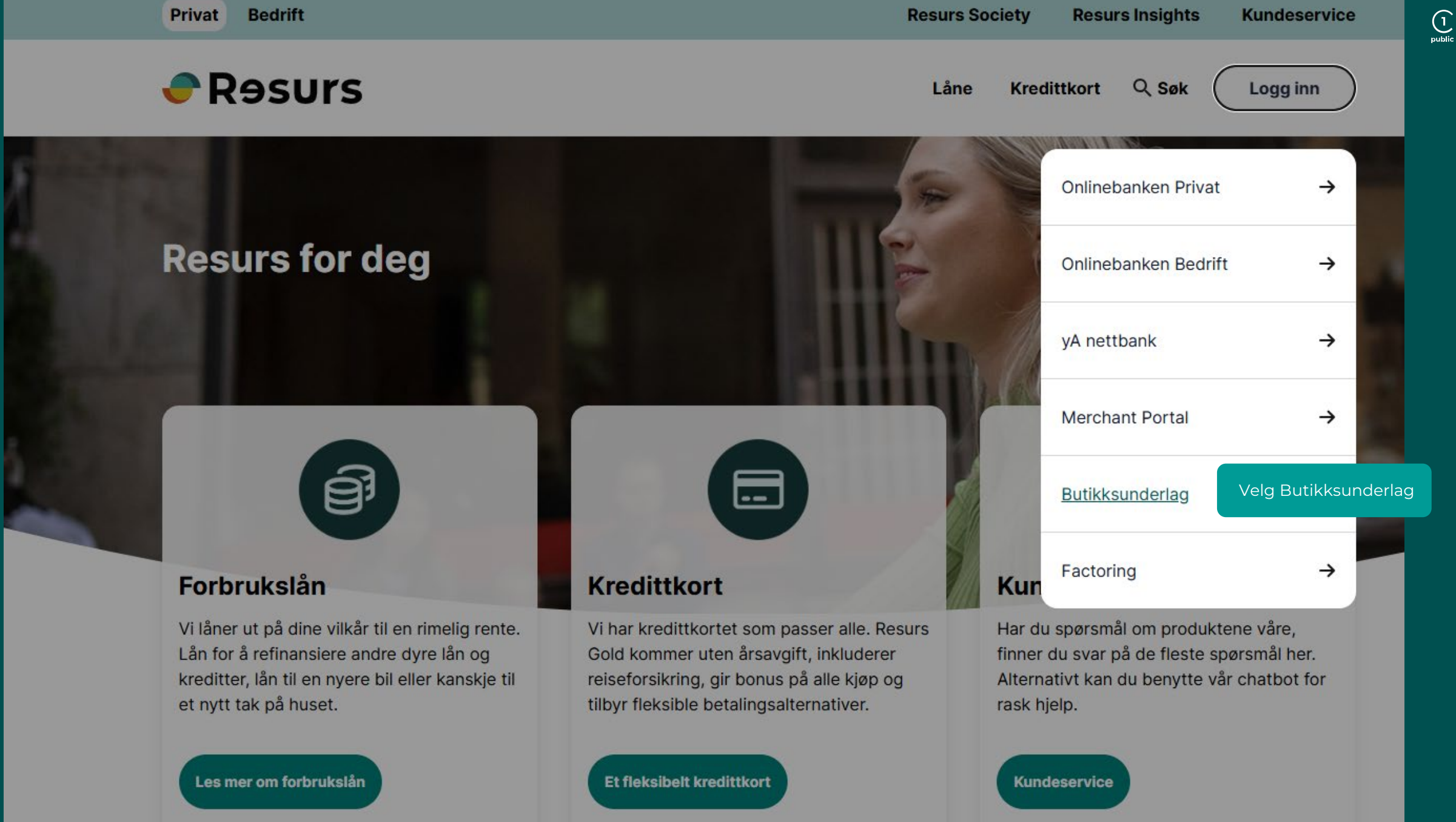

Rəsu

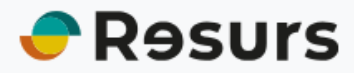

## ← Forsiden

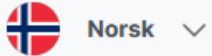

-

## Logg inn i Butikkunderlag

Logg inn med ditt brukernavn og passord

Velg land
Norge

Brukernavn

Passord

Logg inn

Dine påloggingsdetaljer har blitt sendt til kontaktpersonen på e-post.

**OBSI** Dette er ikke den samme påloggingsinformasjonen som for Merchant Portalen. Du finner påloggingsinformasjonen din i ditt velkomstbrev fra Resurs. Trenger du dem igjen, kontakt partnersupport@resursbank.no.

Skriv inn brukernavn og passord.

. Klik på **Logg inn** 

Redovisningsväg, Utbetalningsdatum, Belopp, Valutakod, Buntic 🗸 Välj sökordning:

| Söksätt |                                  | Sökvärde(n)                                 |
|---------|----------------------------------|---------------------------------------------|
| concarr |                                  | contrarec(ii)                               |
| =       | ~                                |                                             |
| =       | ~                                |                                             |
| =       | ~                                |                                             |
| =       | ~                                |                                             |
| =       | ~                                |                                             |
|         |                                  | Sök                                         |
|         | Söksätt<br>=<br>=<br>=<br>=<br>= | Söksätt<br>= • •<br>= • •<br>= • •<br>= • • |

|                  |                  |            | Antal resultater: 10. Fortsæt sø   | gning |
|------------------|------------------|------------|------------------------------------|-------|
| Udbetalings dato | Udbetalings info | Beløb      | Valuta kode Udbetalings identifika | ation |
| 2023-08-29       | 500605           | 193 000,00 | 95946                              | 575   |
| 2023-08-28       | 500605           | 237 500,00 | 9594                               | 574   |
| 2023-08-22       | 500605           | 272 500,00 | 95942                              | 267   |
| 2023-08-21       | 500605           | 207 500,00 | 9594                               | 97    |
| 2023-08-14       | 500605           | 252 500,00 | 95930                              | 538   |
| 2023-08-11       | 500605           | 63 000,00  | 9593                               | 543   |
| 2023-08-09       | 500605           | 140 000,00 | 95934                              | 128   |
| 2023-08-08       | 500605           | 335 000,00 | 95933                              | 378   |
| 2023-08-07       | 500605           | 275 000,00 | 95933                              | 279   |
| 2023-08-04       | 500605           | 205 000,00 | 95932                              | 200   |

Da vil dette bildet vises, velg den spesifikke raden du vil se.

Klikk på søk

Klikk på ønsket rad i listen for å se innholdet. En PDF-fil vil da åpnes og du vil se utbetalingsspesifikasjonene.

| 🔒 🗓 🔌 🛤                 | 0 0 🔜              | Her kan du eksportere f  | filer i forskellige formater.     |                                    |
|-------------------------|--------------------|--------------------------|-----------------------------------|------------------------------------|
|                         |                    |                          |                                   | Søke etter Butiksredovisning Norge |
| Velg søkerekkefølge:    | Utbetalingsdato, U | Itbetaling mot butikknun | nmer , Beløp, Valutakode, Bunti 🗸 |                                    |
|                         |                    |                          |                                   |                                    |
| Variabel                | Søk                | kemáte                   | Søkekriterie(r)                   |                                    |
| Utbetalingsdato (YY     | YY-MM-DD) =        | ✓                        |                                   |                                    |
| Utbetaling mot butik    | knummer =          | ~                        |                                   |                                    |
| Beløp                   | =                  | <b>~</b>                 |                                   |                                    |
| Valutakode              | =                  | ¥                        |                                   |                                    |
| Buntid                  | =                  | <b>v</b>                 |                                   |                                    |
|                         |                    |                          | Søk                               |                                    |
| Antall rader i søkeresu | ıltat: 10          |                          |                                   |                                    |